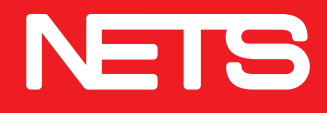

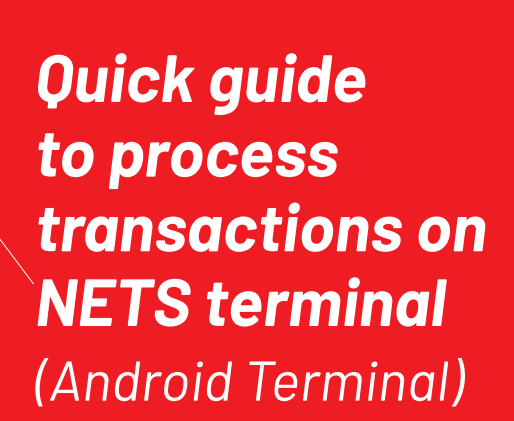

nets.com.sg

C

0 0 0 0

# **Table of contents**

| Introduction to NETS products             | 1  |
|-------------------------------------------|----|
| Logon / NETS settlement                   | 3  |
| NETS ATM / Debit card / NETS Prepaid Card | 4  |
| Other card payment                        | 5  |
| NETS QR                                   | 6  |
| Credit card                               | 7  |
| Credit card settlement / report           | 10 |

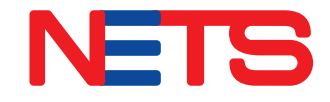

## Introduction to NETS products

## NETS

## NETS ATM / Debit card

The next generation NETS ATM / Debit card is contactless-enabled and allow cardholders to make payment with a tap on the terminal.

Below are some examples of debit cards and ATM cards with NETS contactless payment. No PIN is required for transactions below \$100.

#### Visa Debit Card

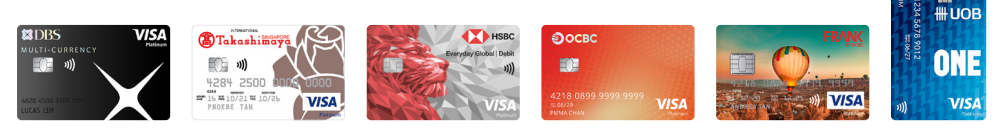

#### **Mastercard Debit Card**

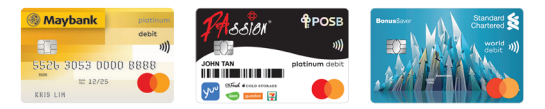

#### ATM Card with NETS contactless feature

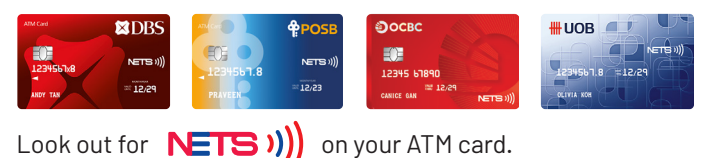

Maybank Debit card will require a PIN for all NETS purchases.

Standard Chartered Debit card currently does not support NETS contactless payment and PIN will be required for all NETS purchases.

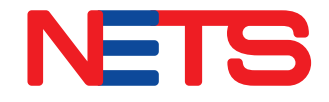

## Introduction to NETS products

## NETS

## NETS QR

NETS QR code can be found displayed on NETS terminal, SGQR Label or online. User can scan and pay with NETS QR using DBS PayLah!, OCBC Digital, UOB TMRW and/or other overseas wallets.

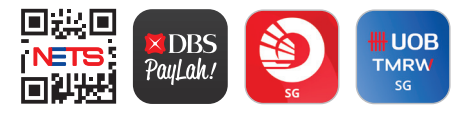

### **NETS Prepaid Card**

NETS Prepaid Card is the latest stored value card with contactless function. Cardholders can simply tap to pay at all NETS retails points, as well as for their rides on public buses and trains.

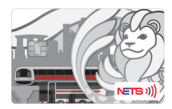

Icons displayed on payment terminal screens will be progressively refreshed.

## Logon / NETS settlement

# Logon Logon 1. Select Please Logon Please Logon Settlement 1. Select Menu Icon

3. Select the type  $\equiv$ Settlement (Located top of settlement Menu left corner) required Payment 2. Select Settlement Settle All Logon **NETS Settlement** f Settlement F X Print Last Receipt Credit Card Settlemen Eq View Trans History Renchant Function Settings CTS Update **Reprint settlement receipt** 1. Select Menu Icon 3. Scroll and press ≡ **Merchant Function** (Located top Print Last Menu left corner) Settlement Payment Print Terminal Total 2. Select Merchant

Print NETS Last Receipt

Print Last Settlement

Print Current Batch

View Trans History

Enable / Disable

Function

F

Logon

88

Settings

f Settlement

CTS Update

Print Last Receipt

Merchant Function

## NETS ATM / Debit card NETS Prepaid Card

#### **Purchase transaction**

| ≡                               |   |   |   |
|---------------------------------|---|---|---|
| Please Enter<br>Purchase Amount |   |   |   |
| \$10.00                         |   |   |   |
| 1                               | 2 | 3 | F |
| 4                               | 5 | 6 | × |
| 7                               | 8 | 9 | - |
| 00                              | 0 |   | ~ |
| Other<br>Payment                |   |   |   |

Purchase

- 1. Enter **purchase amount** on the terminal
- 2. Select payment mode

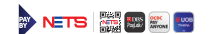

3. To make payment, ask customer to tap card on terminal, or insert card into the terminal slot

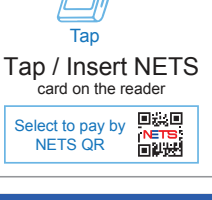

\$10.00

| Purchase \$10.00 |   |   |        |  |
|------------------|---|---|--------|--|
| Please Enter PIN |   |   |        |  |
| 9                | 0 | 8 | CANCEL |  |
| 7                | 6 | 2 | CLEAR  |  |
| 3                | 1 | 4 | ОК     |  |
|                  | 5 |   |        |  |

 If terminal prompts for PIN, ask customer to enter PIN on the terminal and press OK

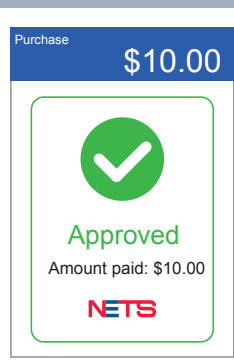

\$10.00

Would you like a receipt?

Purchase

NO

5. Wait for APPROVED notification as confirmation of payment

 Select <sup>№</sup> to skip print duplicate receipt

# Other card payment

(MyDebit, BCA, RuPay)\*

#### **Purchase transaction**

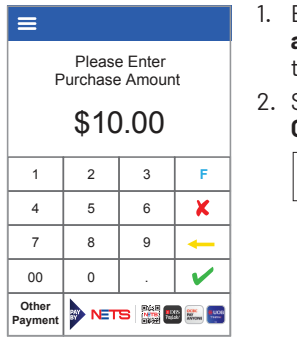

- 1. Enter purchase amount on the terminal
- 2. Select **Other Payment**

3. Select Others

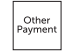

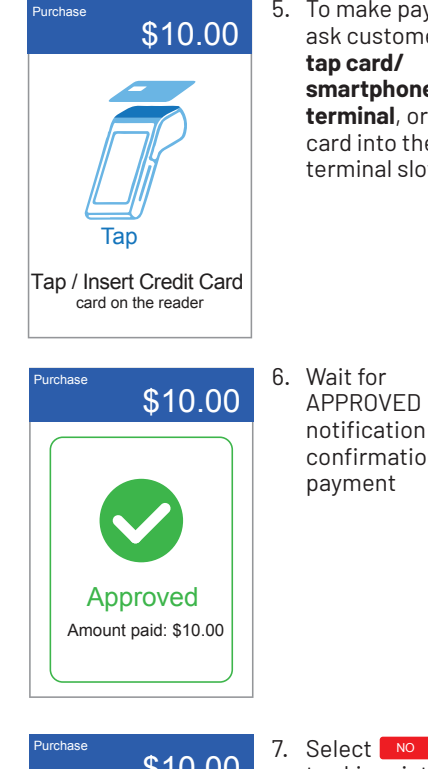

5. To make payment, ask customer to tap card/ smartphone on terminal, or insert card into the terminal slot

Purchase \$10.00 Select Payment Mode NETS & NETS OR Credit Cards VISA Others

| P | urchase             | \$10.00           |  |  |  |
|---|---------------------|-------------------|--|--|--|
| S | Select Payment Mode |                   |  |  |  |
|   | 🍓 BCA               | <b>()</b> MyDebit |  |  |  |
|   | RuPay)              |                   |  |  |  |
|   |                     |                   |  |  |  |
|   |                     |                   |  |  |  |

4. Select the payment mode

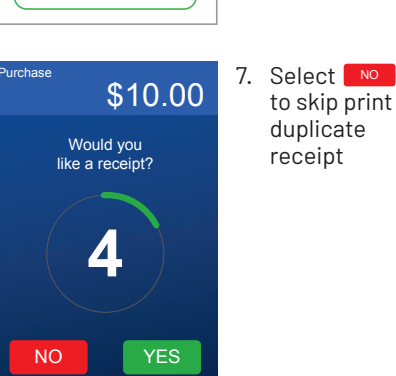

6. Wait for **APPROVED** notification as confirmation of payment

\*These are examples of Overseas Card schemes. Highlighted schemes are non-exhaustive. Only applicable to merchants accepting Credit Card schemes.

Contactless payment only available on MyDebit Card.

## **NETS QR**

#### **Purchase transaction**

| ≡                               |   |   |   |
|---------------------------------|---|---|---|
| Please Enter<br>Purchase Amount |   |   |   |
| \$10.00                         |   |   |   |
| 1                               | 2 | 3 | F |
| 4                               | 5 | 6 | × |
| 7                               | 8 | 9 | - |
| 00                              | 0 |   | V |
| Other<br>Payment NETS 🞆 🎟 📖 📟   |   |   |   |

\$10.00

Purchase

- 1. Enter purchase amount on the terminal
- 2. Select payment mode

NETS 🔛 🎫 📟

3. Click on "Select to pay by NETS QR"

4. Wait for NETS QR code to be displayed on the terminal screen

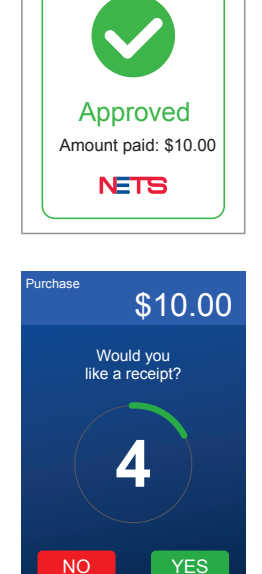

\$10.00

Purchase

6. Wait for APPROVED notification as confirmation of payment

7. Select NO to skip print duplicate receipt

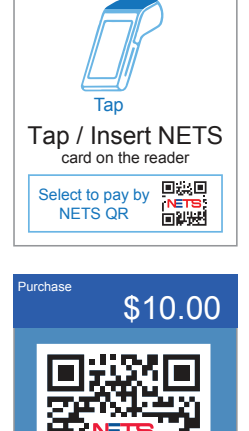

Scan to Pay

5. Ask customer to scan NETS OR code

Note: Acceptable mobile banking apps and other overseas wallets may vary for different merchants.

## **Credit card**

(Visa, Mastercard, UnionPay, American Express, JCB, Diners, Discover)\*

#### **Purchase transaction**

| ≡                               |   |   |   |
|---------------------------------|---|---|---|
| Please Enter<br>Purchase Amount |   |   |   |
| \$10.00                         |   |   |   |
| 1                               | 2 | 3 | F |
| 4                               | 5 | 6 | × |
| 7                               | 8 | 9 | - |
| 00                              | 0 |   | V |
| Other<br>Payment                |   |   |   |

- 1. Enter **purchase amount** on the terminal
- 2. Select Other Payment

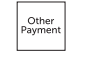

 Select payment scheme

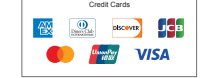

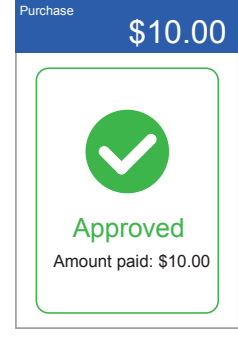

\$10.00

Would you

like a receipt?

Purchase

NO

5. Wait for APPROVED notification as confirmation of payment

 Select No
 to skip print duplicate receipt

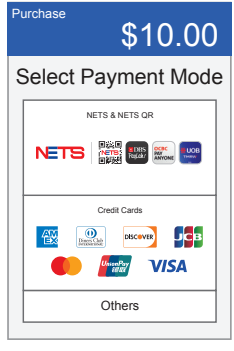

Тар

Tap / Insert Credit Card

\$10.00

Purchase

 To make payment, ask customer to tap card/ smartphone on terminal, or insert card into the terminal slot Note: >\$200,

customer's signature is required to complete the transaction

\*These are examples of Credit Card schemes. Highlighted schemes are non-exhaustive. Only applicable to merchants accepting Credit Card schemes.

## **Credit card**

(Visa, Mastercard, UnionPay, American Express, JCB, Diners, Discover)\*

#### Void transaction

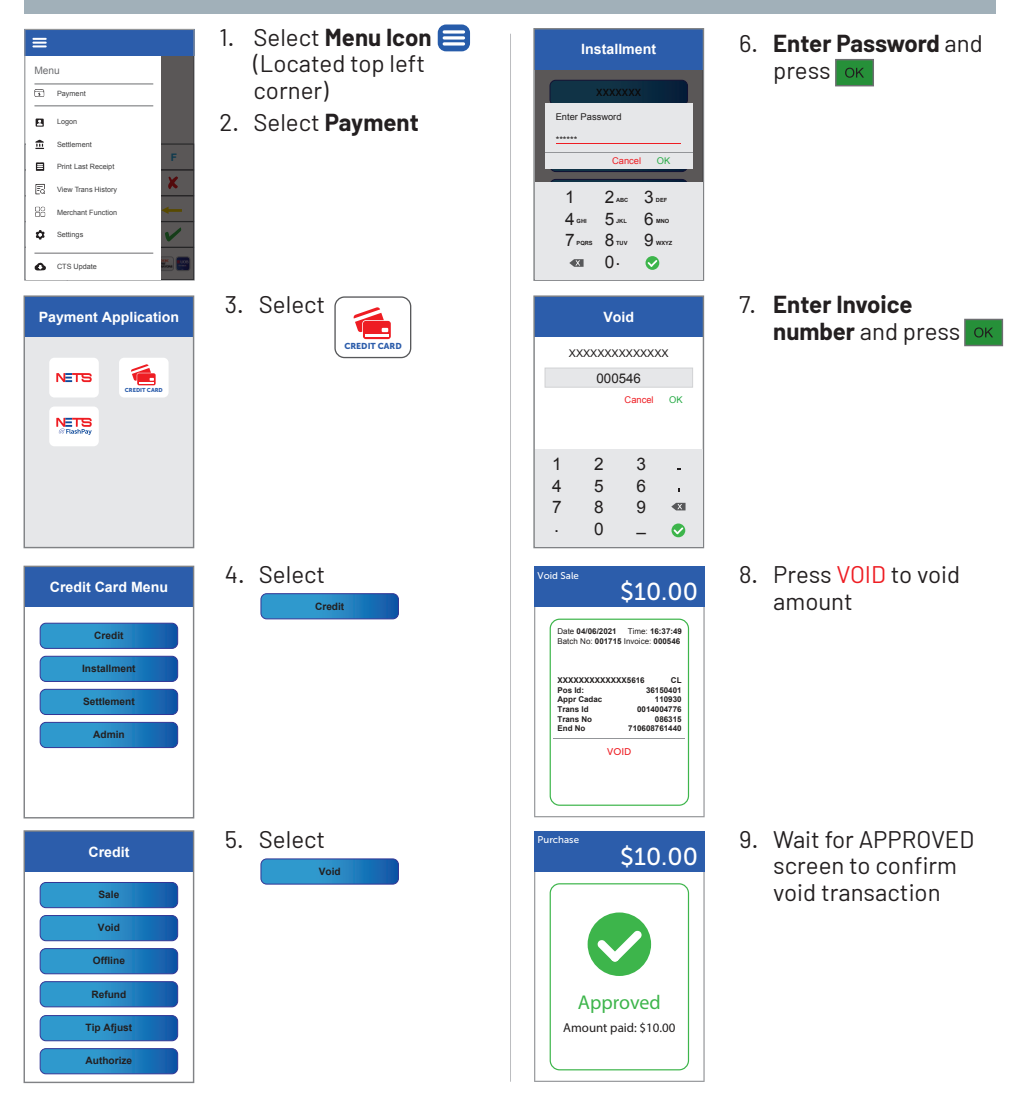

\*These are examples of Credit Card schemes. Highlighted schemes are non-exhaustive. Only applicable to merchants accepting Credit Card schemes.

## **Credit card settlement/ report**

#### Settlement

| _   |                    |   |
|-----|--------------------|---|
| ≡   |                    |   |
|     |                    |   |
| Mer | าน                 |   |
| 5   | Payment            |   |
| 8   | Logon              |   |
| 盦   | Settlement         |   |
|     | Print Last Receipt | F |
| Ed  | View Trans History | × |
| 88  | Merchant Function  | - |
| ¢   | Settings           | V |
| ٥   | CTS Update         |   |

- Select Menu Icon
   (Located top left corner)
- 2. Select Payment

3. Select

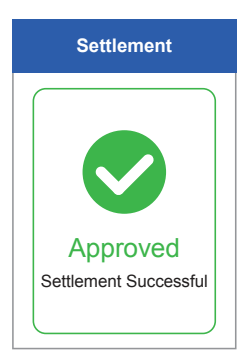

5. Wait for APPROVED notification

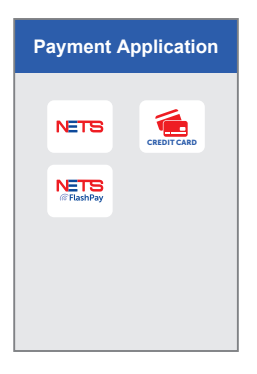

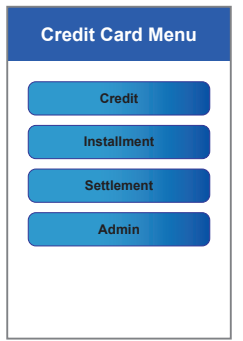

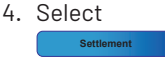

## **Credit card settlement/ report**

#### Detail/Summary report

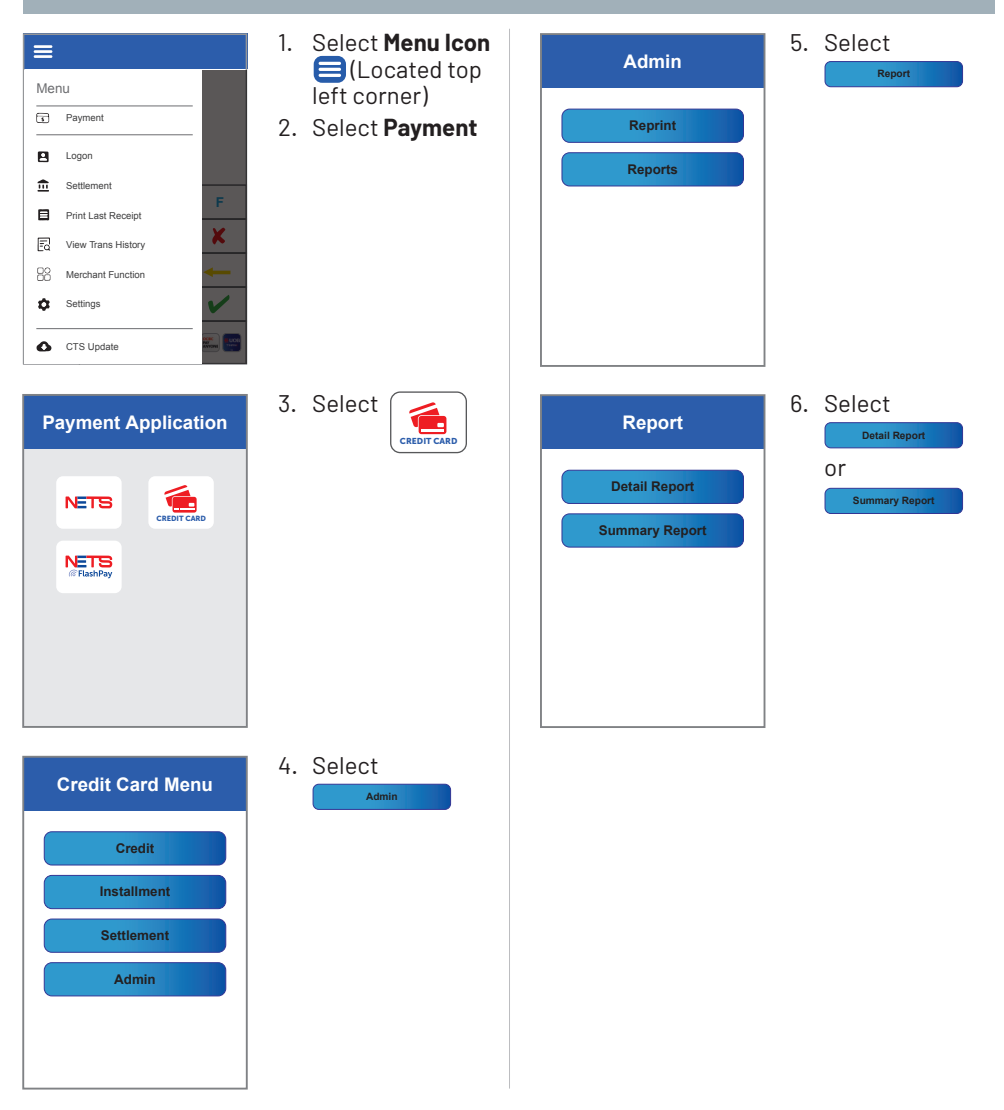

## **Credit card settlement/ report**

## Reprint last settlement or receipt

| E Menu                                                                                                    | <ol> <li>Select Menu Icon         <ul> <li>(Located top left corner)</li> </ul> </li> </ol> | Admin                                                 | 5. Select                                                           |
|----------------------------------------------------------------------------------------------------|---------------------------------------------------------------------------------------------|-------------------------------------------------------|---------------------------------------------------------------------|
| Image: Constraint of the second second se | 2. Select <b>Payment</b>                                                                    | Reprint<br>Reports                                    |                                                                     |
| Payment Application                                                                                                    | 3. Select                                                                                   | Reprint<br>Last Receipt<br>Last Settle<br>Any Receipt | 6. Select<br>Last Receipt<br>Or<br>Last Settle<br>Or<br>Any Receipt |
| Credit Card Menu<br>Credit<br>Instaliment<br>Settlement<br>Admin                                                                                                    | 4. Select                                                                                   |                                                       |                                                                     |

#### Video guide on accepting payments

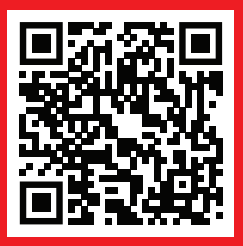

#### Video guide on troubleshooting

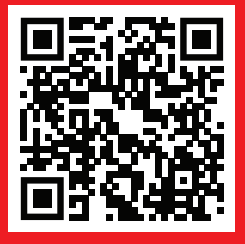

## **Network for Electronic Transfers** (Singapore) Pte Ltd 351 Braddell Road #01-03 Singapore 579713

**NETS Customer Service** Hotline: (65) 6274 1212 | email: info@nets.com.sg